# 広報「ひゅうが」デジタルアーカイブ

操作説明書

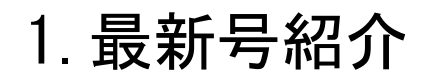

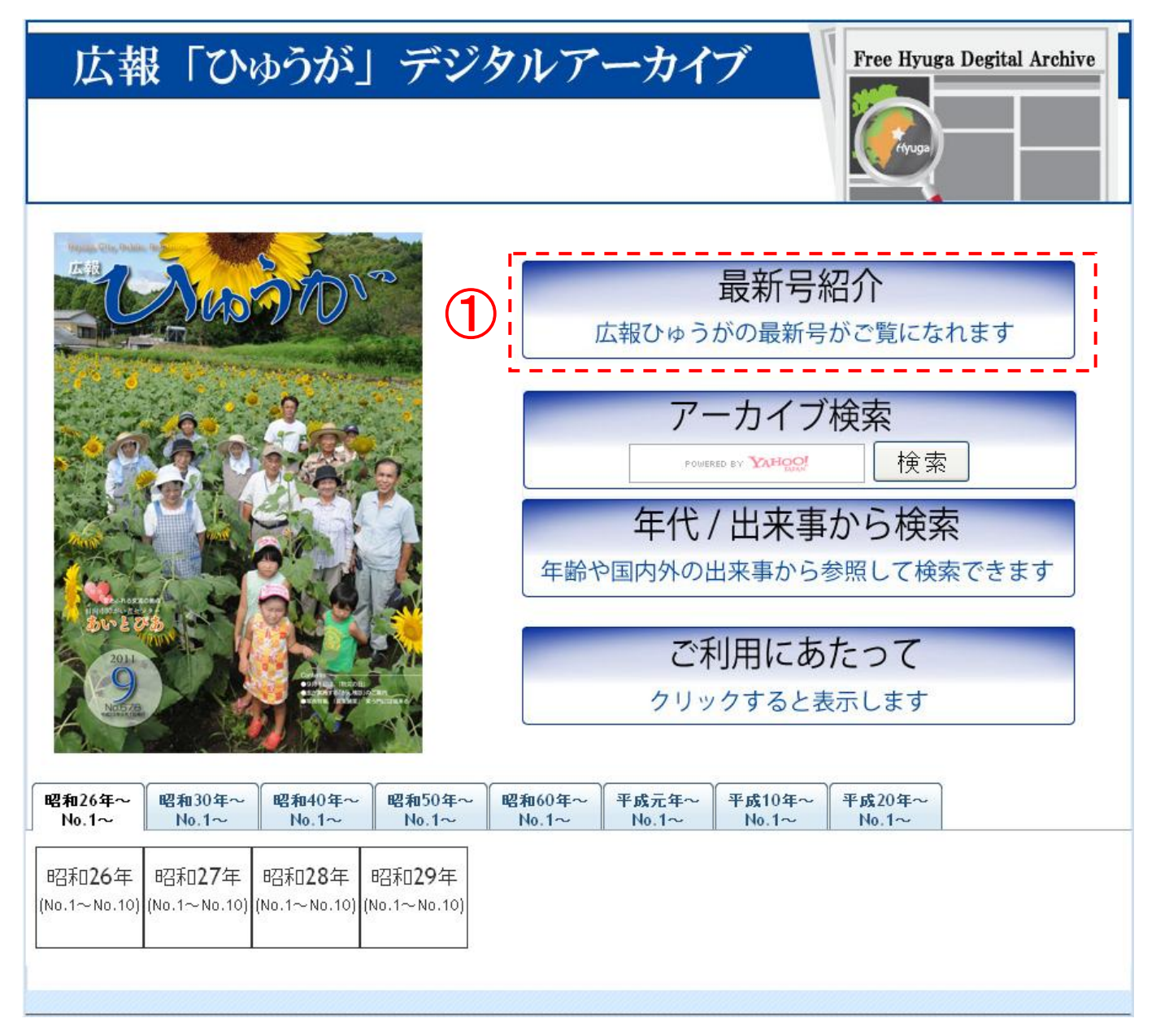

図 1. TOP ページ(最新号)

### ①:「最新号紹介」をクリックしてください。 最新号紹介ページに移行します。

| 広幸           |              | ゆうが          | 」デジ          | タルフ          | 一力           | イブ           | Free                  | Hyuga Degit  | al Archive   |
|--------------|--------------|--------------|--------------|--------------|--------------|--------------|-----------------------|--------------|--------------|
| 昭和20年~       | 昭和30年~       | 昭和40年~       | 昭和50年~       | 昭和60年~       | - 平成元年       | ~ 平成10年      | ≢~ <mark>平成</mark> 20 | 年~           |              |
| No.1~        | No.1~        | No.1~        | No.1~        | No.1~        | No.1~        | No.1~        | - No.1-               | ~            |              |
| 昭和20年        | 昭和21年        | 昭和22年        | 昭和23年        | 昭和24年        | 昭和25年        | 昭和26年        | 昭和27年                 | 昭和28年        | 昭和29年        |
| (No.1~No.10) | (No.1~No.10) | (No.1~No.10) | (No.1~No.10) | (No.1~No.10) | (No.1~No.10) | (No.1~No.10) | (No.1~No.10)          | (No.1~No.10) | (No.1~No.10) |

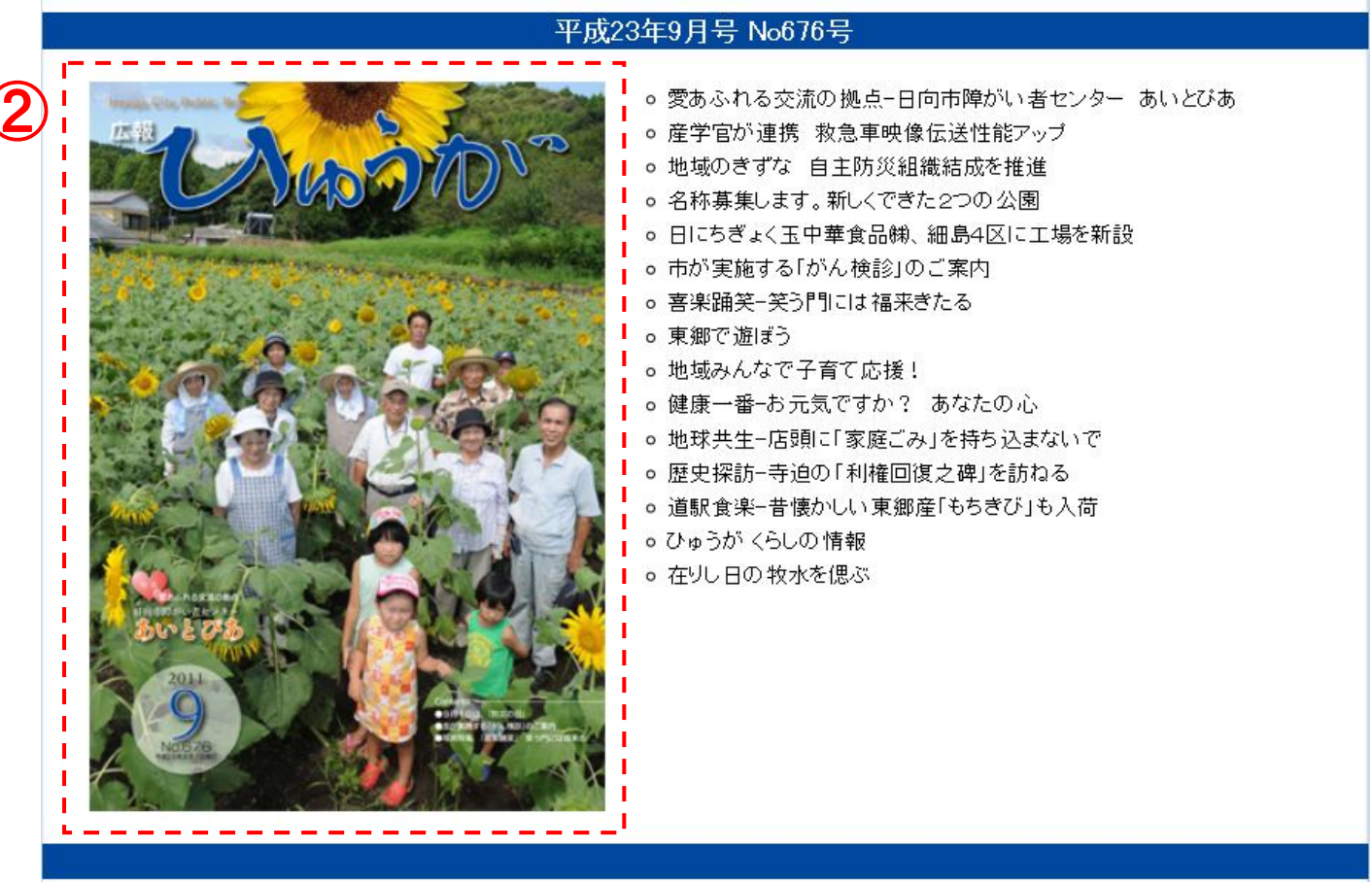

図 2. 最新号紹介ページ

最新号紹介ページでは最新号の表紙としおりが表示され ます。

②:「最新号の表紙」をクリックすると最新号のPDFファイルが閲覧できます。

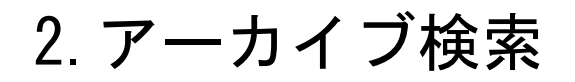

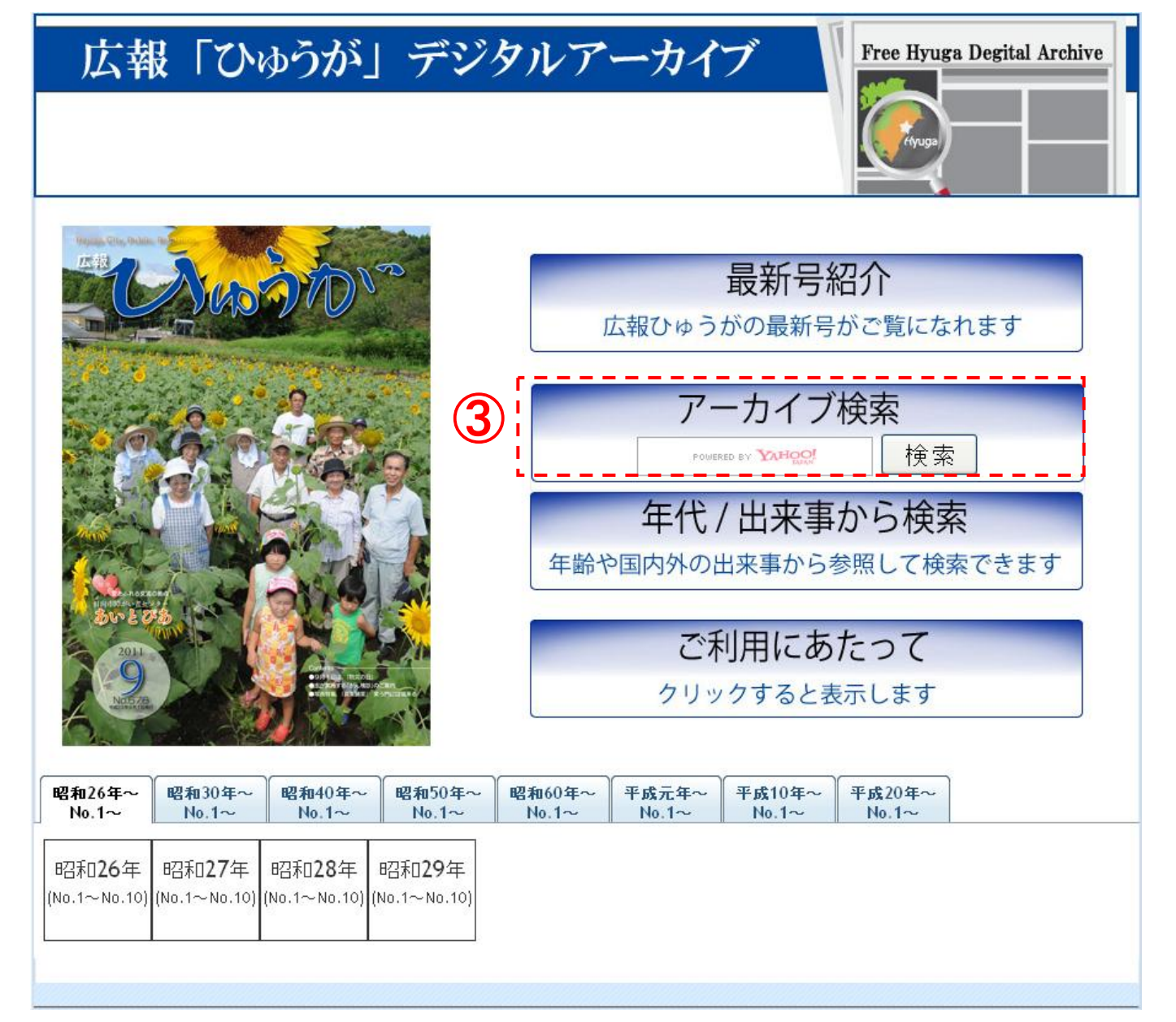

#### 図 3. TOP ページ(アーカイブ検索)

③:「アーカイブ検索」欄に検索したいキーワードを入力し、 検索ボタンをクリックしてください。

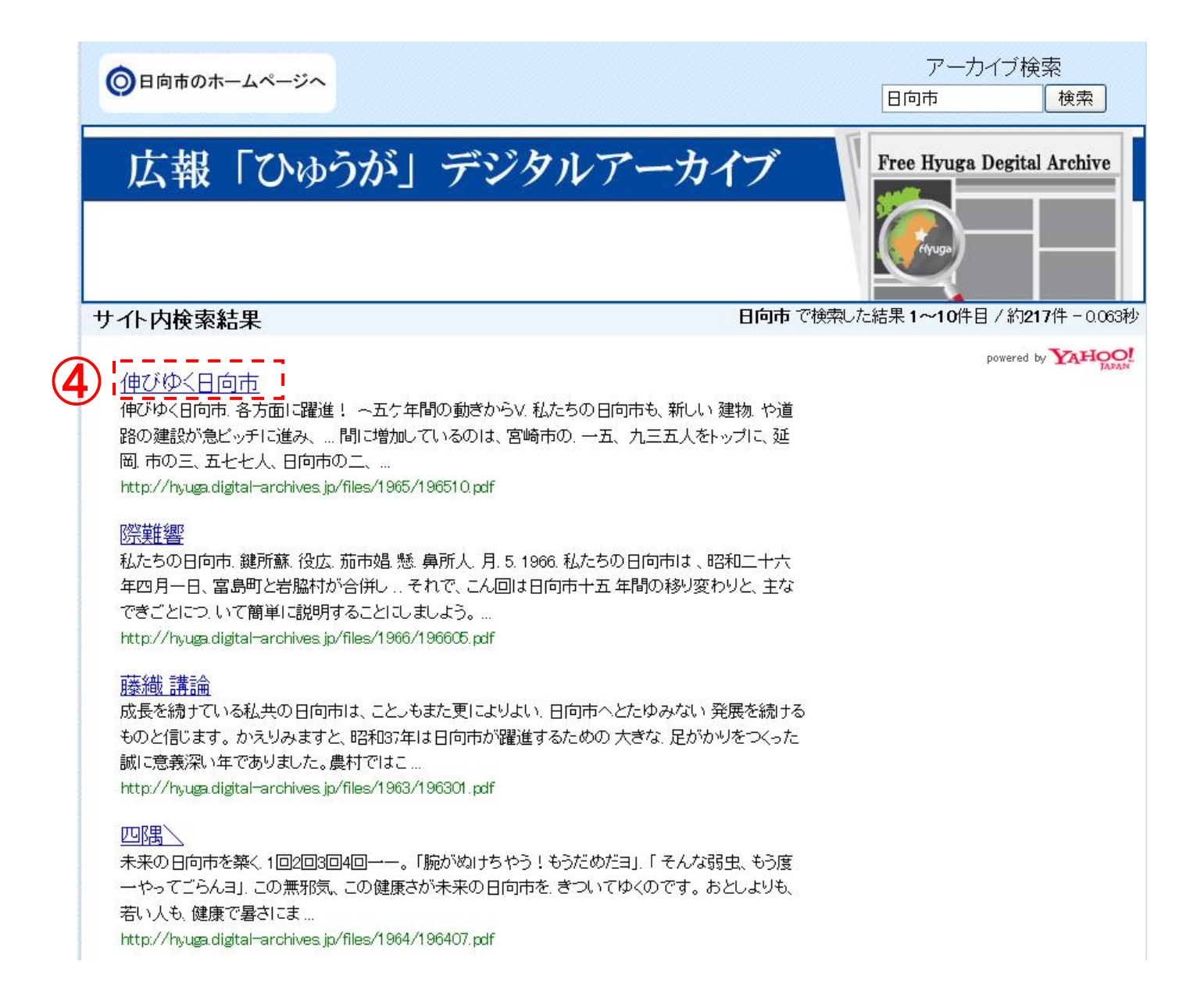

#### 図 4. アーカイブ検索結果

検索結果(キーワードを含むファイルー覧)が表示されま す。

④:「表示された結果のタイトル」をクリックすると、PDF ファ イルが閲覧できます。

# 3. 年代/出来事から検索

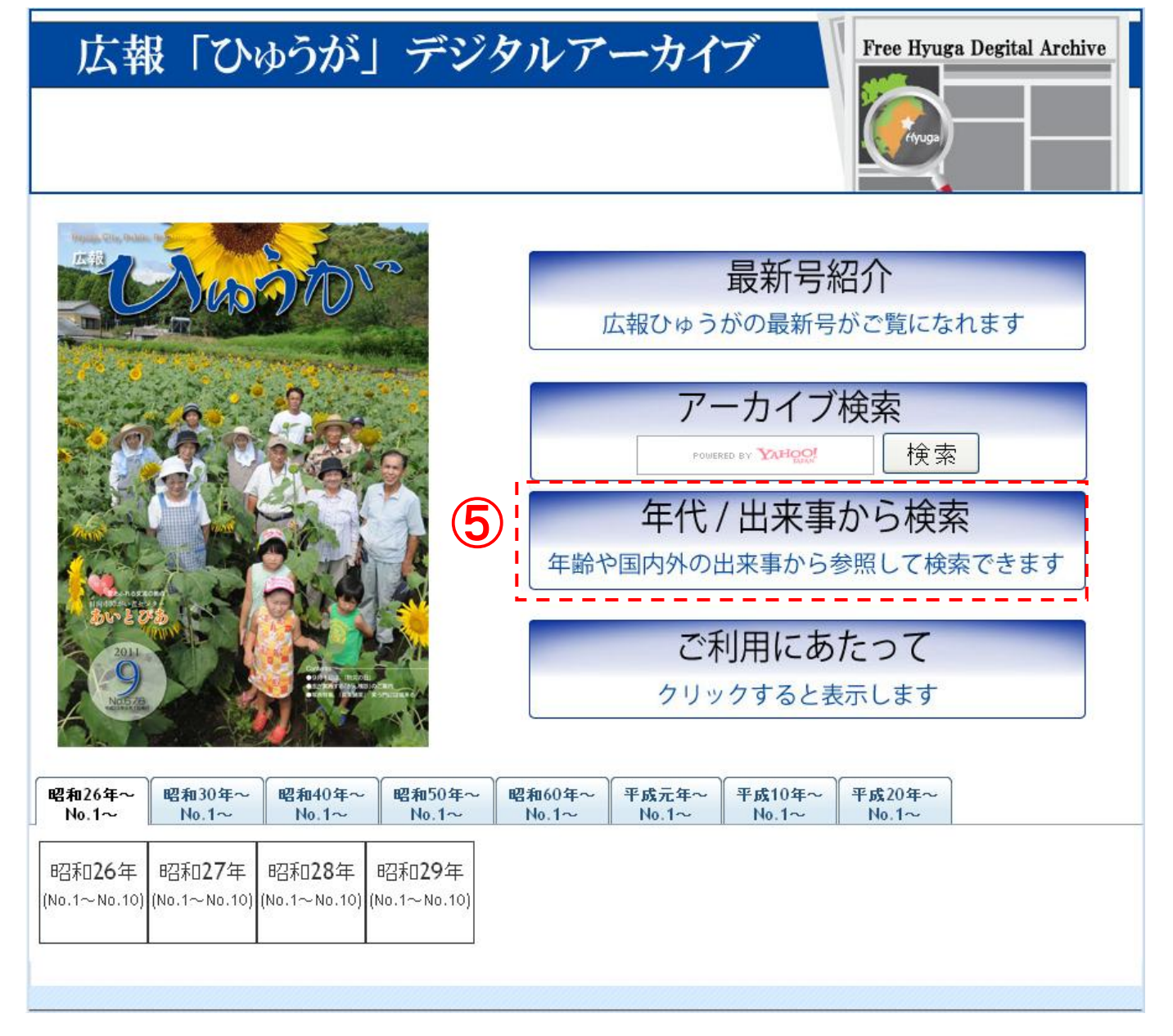

### 図 5. TOP ページ(年代/出来事から検索)

⑤:「年代/出来事から検索」をクリックしてください。

### 年代別検索及び国内外の出来事から検索ページに移行し ます。

| <b>のホームページ</b>                         | ^                                                                                                    |                                                                                                    |                                                                                                    |                                                                                                    |                                                                                                    | アー                                                                                                    | カイブ検索<br>検索                                                                                                    |
|----------------------------------------|----------------------------------------------------------------------------------------------------|----------------------------------------------------------------------------------------------------|----------------------------------------------------------------------------------------------------|----------------------------------------------------------------------------------------------------|----------------------------------------------------------------------------------------------------|----------------------------------------------------------------------------------------------------|----------------------------------------------------------------------------------------------------|
| 皮「ひょ                                   | <b>ゆうが</b> 」                                                                                                    | デジ                                                                                                    | タルア                                                                                                    | ーカイ                                                                                                    | ブ                                                                                                    | Free Hyug                                                                                                    | a Degital Archive                                                                                                    |
| 索                                      |                                                                                                    |                                                                                                    |                                                                                                    |                                                                                                    |                                                                                                    |                                                                                                    |                                                                                                    |
| 齢と検索した<br>り出来事か<br>来事から参照              | い年代を入<br>歳で<br><b> ら検索</b><br>願して、年を:                                                                                                    | カレて検索オ                                                                                                    | ぶタンを押して<br>]歳の時を[<br>ださい。                                                                                                    | てください。<br>検索 する                                                                                                    |                                                                                                    |                                                                                                    |                                                                                                    |
| 昭和30年代<br>出来事                          | 昭和40年代<br>出来事                                                                                                    | 昭和50年代<br>出来事                                                                                                    | 昭和60年代<br>出来事                                                                                                    | 平成元年代<br>出来事                                                                                                    | 平成10年代<br>出来事                                                                                                    | 平成20年代<br>出来事                                                                                                    | Ê                                                                                                    |
| 年代<br>昭和26年<br>昭和27年<br>昭和28年<br>昭和29年 | 国内外の出<br>の第1回NH<br>の第1回NH<br>の日本<br>の日本米Q<br>の日本米Q<br>の日の<br>の日本米Q<br>の日<br>の日<br>の日<br>の日<br>の日<br>の日<br>の日<br>の日<br>の日<br>の日                                                                                                    |                                                                                                    |                                                                                                    |                                                                                                    |                                                                                                    |                                                                                                    |                                                                                                    |
|                                        | Dホームページ         マント         マント | Dホームページへ         「こうゆうが」         「こうゆうが」         「こうゆうが」         読べ         歳で         二日         二日       歳で         日本       昭和40年代<br>出来事         昭和30年代<br>出来事       昭和40年代<br>出来事         「日本       第1回NH<br>のサンフラご         四和26年       9月の月の出<br>の日本初の         昭和22年       0日米安全<br>の日の見聞         四和22年       0日米安全<br>の日の見聞         昭和22年       0日米安全<br>の日本初の         四和22年       0日米安全<br>の日本初の         四和22年       0日米安全<br>の日本初の         四和22年       0日米安全<br>の日本初の         「日和27年       0日米安全<br>の日本初の         「日本初の       1日         四和227年       0日         「日本初の       1日         「日本初の       1日         「日本初の       1日         「日本初の       1日         「日本初の       1日         「日本       1日         「日本       1日         「日本       1日         「日       1日       1日         「日       1日       1日       1日         「日       1日       1日       1日         「日       1日       1日       1日       1日         「 | Dホームページへ         COVOOSN' デジン         COVOSN' デジン         広、         広、         広、         広、         広、         広、         広、         広、         広、         広、         広、         広、         広、         広、         C         ULX来事から参照して、年をクリックしてくび、         昭和30年代<br>出来事       昭和40年代<br>出来事       昭和50年代<br>出来事         年代       国内外の出来事       昭和50年代<br>出来事         年代       国内外の出来事       昭和26年<br>・       ・         昭和26年       ・       第1回NHK紅白歌合戦         ・       日本初の民間航空の就航       ・         ・       日本初の民間航送うジ       ・         ・       日本初の民間航送うジ       ・         ・       日本初の民間航送うジ       ・         ・       日本初の民間航送うジ       ・         ・       日本初の民間旅送う       ・         ・       日本市ののテレ       ・         ・       ・       ・         ・       日本院和29年       ・         ・       ・       ・         ・       ・       ・         ・        ・ | Dホームページへ         C 「ひゆうが」 デジタルレア         読         読と検索したい年代を入力して検索ボタンを押して         歳で       歳の時を         歳で       歳の時を         日本事から検索       昭和0年代<br>出来事       昭和0年代<br>出来事       昭和0年代<br>出来事         平本事から参照して、年をクリックしてください。       昭和0年代<br>出来事       昭和0年代<br>出来事       昭和0年代<br>出来事       昭和0年代<br>出来事         年代       国内外の出来事       昭和0年代<br>出来事       昭和0年代<br>出来事       昭和0年代<br>出来事       昭和0年代<br>出来事         年代       国内外の出来事       昭和26年       昭和050年代<br>出来事       昭和05年代<br>出来事         昭和26年       ・第1回NHK紅白歌合戦放送       ・<br>日本初の民間放送ラジオ局が開房       ・<br>日本初の民間放送ラジオ局が開房         昭和27年       ・ヘルシンキオリンビック開催。日本       ・<br>国際通貨基金(IMF)・世界銀行が目         ・日本初の民間放送ラジオ局が開房       ・<br>日本初の天間放送うジオ局が開房         昭和27年       ・<br>ヘルシンキオリンビック開催。日本         ・<br>国際通貨基金(IMF)・世界銀行が目       ・<br>● 委託公衆電話登場         昭和29年       ・<br>・<br>日御隊と防衛庁発足<br>・<br>長以下の小額通貨廃止         ・<br>フジオ宮崎開局       ・<br>マジオ宮崎開局 | Dホームページへ           文「ひゅうが」デジタルアーカイ           また           論と検索したい年代を入力して検索ボタンを押してください。           歳で         歳の時を、検索する           おは来事から検索           来事から参照して、年をクリックしてください。           型和30年代<br>出来事         昭和40年代<br>出来事         昭和50年代<br>出来事         平成元年代<br>出来事           学校部30年代<br>出来事         昭和0年代<br>出来事         昭和50年代<br>出来事         平成元年代<br>出来事           空和30年代<br>出来事         昭和50年代<br>出来事         昭和50年代<br>出来事         平成元年代<br>出来事           「日来事         昭和50年代<br>出来事         昭和50年代<br>出来事         平成元年代<br>出来事           「日本事から検索         昭和50年代<br>出来事         昭和50年代<br>出来事         平成元年代<br>出来事           「日本         昭和50年代<br>いうジックンマンスコ講和条約、安全保障条約調印<br>の         ● 日の民間航空の就航開始<br>の         ● 日の民間航空の対航開局           昭和25年<br>のしジンキオリンビック開催。日本、戦後初参加<br>の<br>国際通貨業金(IMF)・世界銀行が日本の参加を<br>の参加を<br>の参照公案電話登場         ● 日本 認知を<br>の 手行硬貨第行<br>の<br>手が総合意法公布<br>の         ● 目衛隊と防衛庁発足<br>の<br>ま以下の小額通貨廃止<br>のデジオ宮崎開局 | Dx-ムページへ           「ていかうが」デジタルアーカイブ           「このかうが」デジタルアーカイブ           「なっ」           「なっ」         「なっ」           「なっ」         「なっ」           「なっ」         「なっ」           「なっ」         「なっ」           「なっ」         「なっ」           「なっ」         「なっ」           「なっ」         「なっ」           「なっ」         「なっ」           「なっ」         「なっ」           「なっ」         「なっ」           「なっ」         「なっ」           「なっ」         「なっ」 <th>Dth-ムページへ     Free Hyue       C 「ひゅうが」デジタルアーカイブ     Free Hyue       Free Hyue     Free Hyue       Free Hyue     Free Hyue       Free H</th> | Dth-ムページへ     Free Hyue       C 「ひゅうが」デジタルアーカイブ     Free Hyue       Free Hyue     Free Hyue       Free Hyue     Free Hyue       Free H |

図 6. 年代別/出来事から検索用ページ

### a.年代別検索

#### 年代別検索

あなたの年齢と検索したい年代を入力して検索ボタンを押してください。 あなたは 歳で 歳の時を 検索 する

図 7. 年代別検索

⑥:現在の年齢と⑦:検索したい年齢を入力して検索ボタンをクリックしてください。該当する年の広報「ひゅうが」サムネイル一覧が表示されます。

### b.国内外の出来事から検索

| 国内外の                                                                                    | )出来事か                                                                                                    | ら検索                                                                                                    |                                              |                         |                   |               |               |  |
|-----------------------------------------------------------------------------------------|----------------------------------------------------------------------------------------------------|----------------------------------------------------------------------------------------------------|----------------------------------------------|-------------------------|-------------------|---------------|---------------|--|
| 国内外の出                                                                                   | 来事から参照                                                                                                    | 限して、年を                                                                                                    | うリックしてく                                      | ださい。                    |                   |               |               |  |
| 昭和20年代<br>出来事                                                                           | 昭和30年代<br>出来事                                                                                                  | 昭和40年代<br>出来事                                                                                                    | 昭和50年代<br>出来事                                | 昭和60年代<br>出来事           | 平成元年代<br>出来事      | 平成10年代<br>出来事 | 平成20年代<br>出来事 |  |
|                                                                                         | 年代                                                                                                    | 国内外の出                                                                                                    | 来事                                           |                         |                   |               |               |  |
| 8                                                                                       | <ul> <li>第1回NHK紅白歌合戦放送</li> <li>サンフランシスコ講和条約、安全保障条約調印</li> <li>国内民間航空の就航開始</li> <li>日本初の民間放送ラジオ局が開局</li> </ul> |                                                                                                    |                                              |                         |                   |               |               |  |
|                                                                                         | <u>昭和27年</u>                                                                                                   | <ul> <li>日米安全</li> <li>GHQ廃止</li> <li>ヘルシン</li> <li>国際通貨</li> <li>委託公衆</li> </ul>                                       | :保障条約発<br>:<br>キオリンビッ・<br>:基金(IMF)・<br>:電話登場 | 効<br>ク開催。日本、<br>世界銀行が [ | . 戦後初参加<br>日本の参加を | ]<br>·承認      |               |  |
| <ul> <li>・ 十円硬貨発行</li> <li>・ 衆議院解散(バカヤロー解散)</li> <li>・ NHKが日本で初のテレビ本放送を東京で開始</li> </ul> |                                                                                                    |                                                                                                    |                                              |                         |                   |               |               |  |
|                                                                                         | 昭和29年                                                                                                    | <ul> <li>         ・学校給食         ・自衛隊と         ・銭以下の         ・ラジオ宮         ・ラジオ宮         ・         ・         ・</li></ul> | 注法公布<br>防衛庁発足<br>小額通貨廃<br>崎開局                | Ŀ                       |                   |               |               |  |

図 8. 国内外の出来事から検索

国内外の出来事を参照して見たい年の⑧:年代をクリック してください。

クリックした年の広報「ひゅうが」のサムネイルが表示され ます。

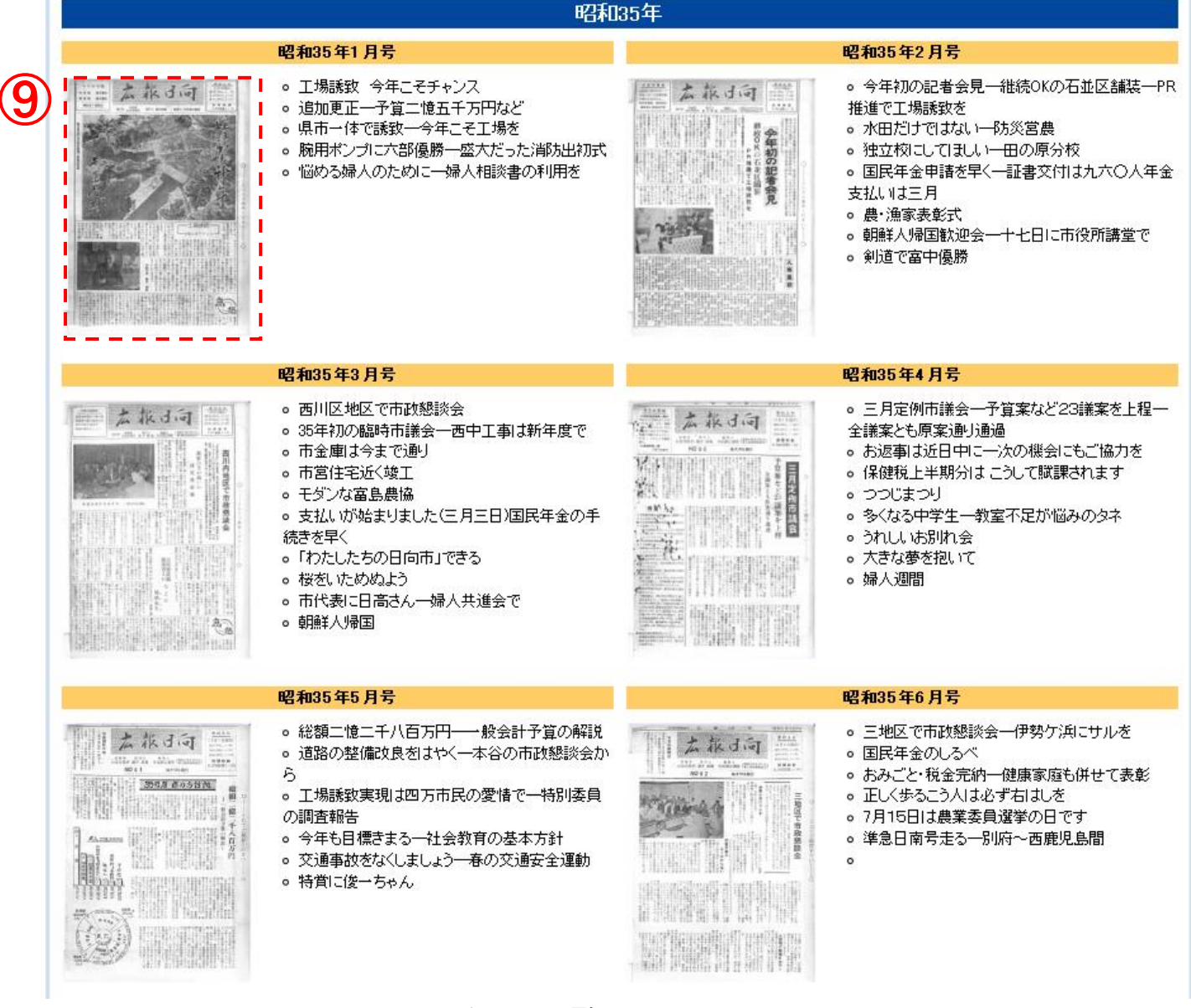

図 9. 年別一覧

⑨:**各月のサムネイル**をクリックすると PDF ファイルが閲覧 できます。

## 4. 年から検索

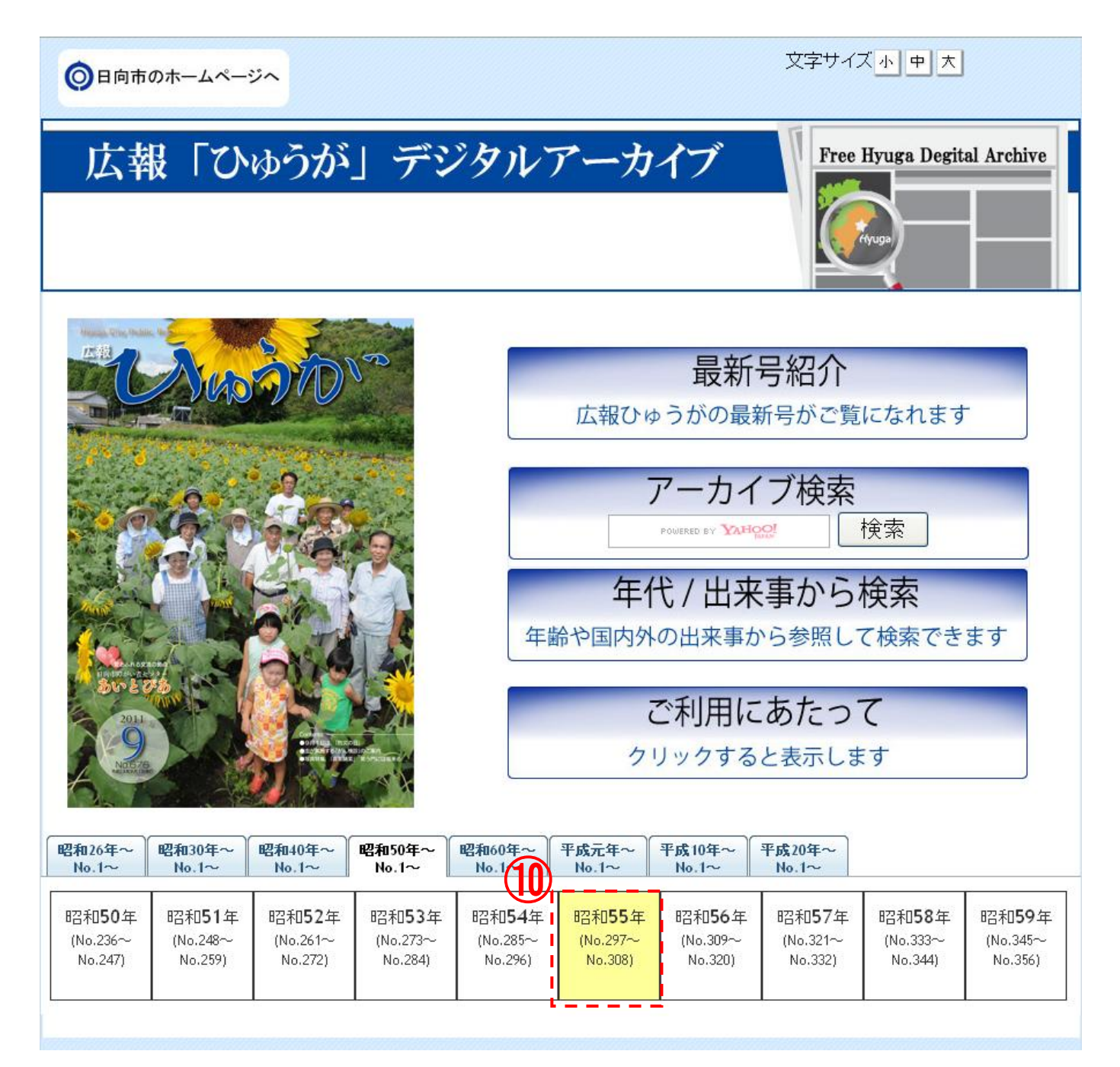

図 10. TOP ページ(年別)

年別一覧より⑪:閲覧したい年をクリックします

### クリックした年の広報「ひゅうが」のサムネイルが表示され ます。

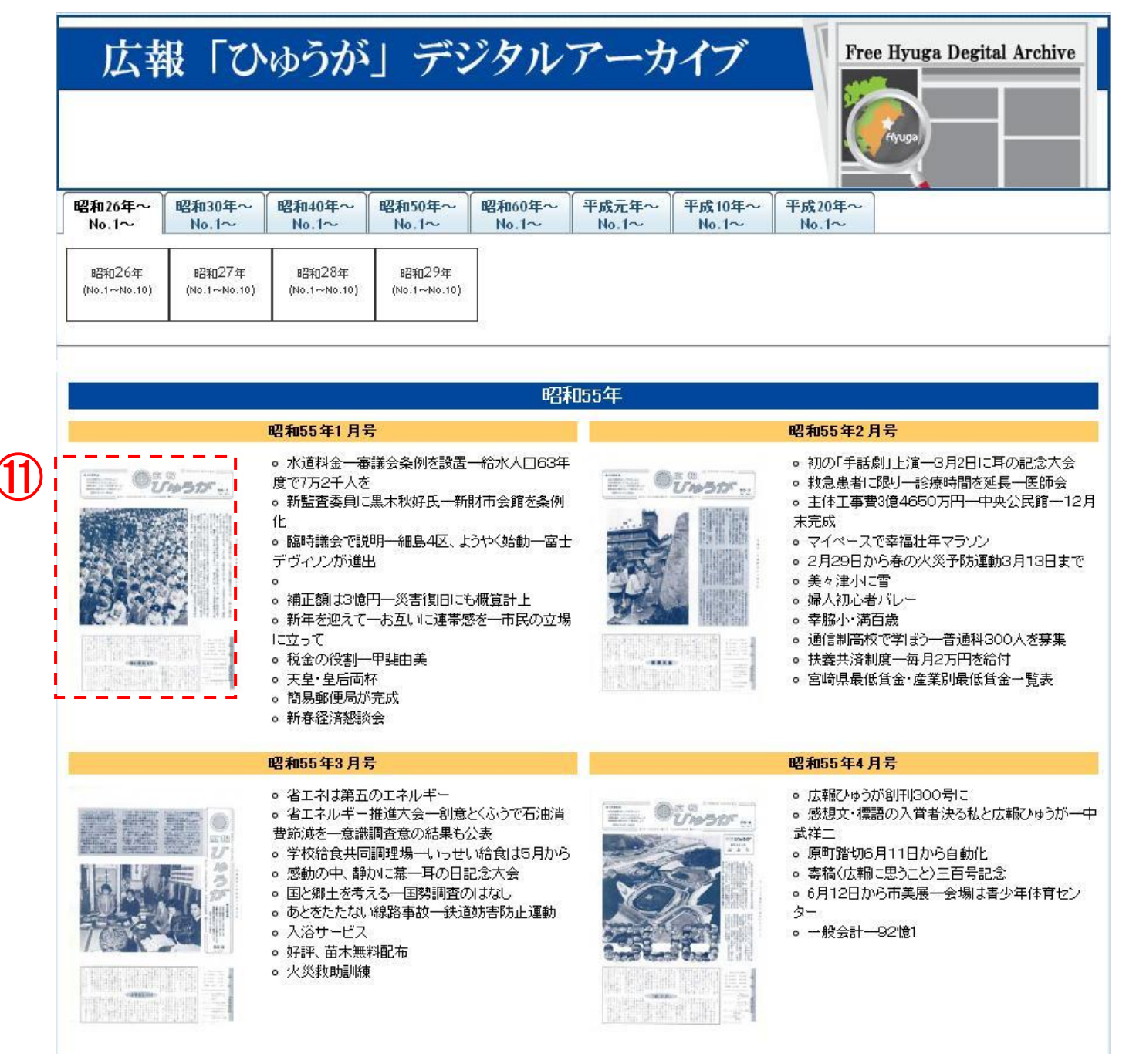

図 11. 年別一覧 年別一覧の中から①: **各月のサムネイル**をクリックすると PDF ファイルが閲覧できます。